Verwendung der Security-Checkliste

- Jede Checkbox ist ein eigener Punkt
- Prüfen Sie die einzelnen Punkte ob diese in Ihrer Umgebung zutreffen und kreuzen Sie die erledigten Punkte ab, wenn Sie abgeschlossen sind

#### **Router Sicherheit**

#### System Sicherheit

- 1. Verwende einen individuellen "selbst erstellten" administrativen Benutzer (Account) und deaktiviere das Konto Admin und das Konto Gast
- **2**. Schalten Sie die 2 Faktor-Authentifizierung ein
- Ändern Sie die Default Ports, z.B. 80, oder 443 f
  ür die Management-Webseite des Routers
- **4**. Aktivieren Sie die IP Autoblock-Funktion für Brut-Force Angriffe
- **5**. Verwenden Sie HTTPS mit einem gültigen Zertifikat
- □ 6. Konfigurieren Sie Push, SMS oder E-Mail Benachrichtigungen um über kritische Ereignisse informiert zu werden
- 7. Aktivieren Sie die automatische Aktualisierungsfunktion um die Firmware stets aktuell zu halten

#### **Netzwerk Sicherheit**

Checkliste zum ausdrucken

 8. Verwenden Sie den Zugriff auf die Roter-Administration nur im Lan oder über VPN

Frank-Hilft.de

- 9. Synology Safe Access einschalten, um verdächtige (malicios ) Domains und IP-Adressen zu sperren
- **10.** Threat Protection und Deep Packet Inspection aktiviren
- 11. Aktivieren Sie DNS over HTTPS Encryption zum Schutz vor DNS-hijacking
- □ 12. Aktivieren Sie GEO-IP Firewall-Regeln
- 13. Erstellen Sie MAC-Filter und Zugriffsregeln (Whitelist) für Ihr WiFi-Netzwerk
- 14. Verwenden Sie ein GAST WiFi-Netzwerk mit einem eignen Netzwerksegment (unterschiedliche IP-Adressen)
- **15**. Aktivieren Sie einen Zeitplan für Traffic-Reports

Verwendung der Security-Checkliste

- Jede Checkbox ist ein eigener Punkt
- Prüfen Sie die einzelnen Punkte ob diese in Ihrer Umgebung zutreffen und kreuzen Sie die erledigten Punkte ab, wenn Sie abgeschlossen sind

#### **NAS Sicherheit**

#### System Sicherheit

- Verwende ein individuelles "selbst erstelltes" administratives Konto (Account) und deaktivieren das Konto Admin
- **2**. Aktivieren Sie **die 2 Faktor-Authentifizierung** für alle Benutzer
- Ändern Sie die Default Ports 5000 und 5001 f
  ür die Zugriff auf die DSM-Management Konsole
- 4. Erstellen Sie eine "strenge Passwortrichtline" mit "straken Passwort" für die NAS-Benutzer
- 5. Deaktivieren Sie nicht erforderliche Dienste u. Protokolle
- **G.** Begrenzen Sie den Zugriff auf verwendete Dienste und Protokolle
- 7. Begrenzen Sie den Zugriff auf Gemeinsame Ordner und definieren Sie die individuellen Berechtigungen
- 8. Verwenden Sie f
  ür Anwendungen HTTPS mit einem g
  ültigen SSL Zertifikat
- 9. Konfigurieren Sie Push oder E-Mail Benachrichtigungen um den Administrator über Warnung und kritische Ereignisse zu informieren

□ 10. Ändern Sie bei Portforwarding-Regeln die Standard-Ports 5000/5001 in eigene verfügbare Ports. (z.B. 55000 ect.)

Frank-Hilft.de

- 11. Aktivieren Sie die IP Autoblock-Funktion f
  ür Brut-Force Angriffe
- 12. Aktivieren Sie HTTPS für den Zugriff auf DSM mit einem gültigen SSL-Zertifikat (z.B. von Lets encrypt)
- □ 13. Threat Protection und Deep Packet Inspection aktivieren

Checkliste zum ausdrucken

- 14. Aktivieren Sie die automatische Aktualisierung von DSM
- **15**. Aktivieren Sie die automatische Aktualisierung von Synology-Paketen
- 16. Erstellen Sie Anwendungs- und GEO-IP Firewall-Regeln
- 17. Installieren Sie das Antivirus Paket und erstellen Sie einen Zeitplan für einen regelmäßigen Scan
- 18. Verwenden Sie ein GAST –WiFi-Netzwerk mit einem eignen Netzwerksegment (unterschiedliche IP-Adressen)
- **1**9. Aktivieren Sie einen Zeitplan für Traffic-Reports

Verwendung der Security-Checkliste

- Jede Checkbox ist ein eigener Punkt
- Prüfen Sie die einzelnen Punkte ob diese in Ihrer Umgebung zutreffen und kreuzen Sie die erledigten Punkte ab, wenn Sie abgeschlossen sind

### Daten Sicherheit/Backup

#### **Computer / Notebook**

- Verwenden Sie Synology Drive für die Sicherung von wichtigen Daten
- Verwenden Sie Active Backup for Business für die Imagebasierte **2**. (Komplett) Sicherung von Server, PC und Synology DSM 7.x
- **3**. Windows-PC: Aktivieren Sie die "Dateiversionsverlauf-Sicherung" für die schnelle Wiederherstellung von persönlichen Daten
- macOS: Aktivieren Sie die Funktion Time Machine Backup 4.

#### NAS Synology Backup

- 1. Verwenden Sie **Hyper-Backup** für die Sicherung von Dateien, Gemeinsame Ordner, LUNs und Anwendungseinstellungen
- **2**. Aktivieren Sie Snapshots für wichtige Datenfreigaben für eine schnellere Wiederherstellung
- 3. Verwenden Sie die Benachrichtigungen um sich über fehlerhafte Datensicherungs-Aufgaben zeitnah zu informieren
- **4**. Erstellen Sie mit Hyper-Backup eine Sicherungsaufgabe für eine lokale Sicherung auf eine andere NAS, oder ein USB-Laufwerk
- **D** 5. Erstellen Sie einen weiteren Sicherungsplan für Ihre wichtigen Daten und legen Sie ein externes Ziel fest (z.B. C2-Cloud o.ä.)

#### **USB-Geräte**

- **1**. Verwenden Sie USB-Copy für eine Sicherung Ihrer Daten auf ein externes Laufwerk. (z.B. USB-Festplatte)
- 2. Nutzen Sie für die Datensicherung keinen USB-Stick. USB Festplatten sind deutlich robuster und gehen auch nicht so leicht verloren
- Überprüfen Sie in regelmäßigen Abständen den Erfolg Ihrer □ 3. Datensicherung und führen Sie testweise eine Wiederherstellung der gesicherten Daten aus

#### **Backup Regeln**

- Erstellen Sie einen automatischen Sicherungszeitplan, der regelmäßig **1 1** die wichtigen Datenselbstständig sichert
- **2**. Verwenden Sie 2 oder mehr USB-Laufwerke oder ein zusätzliches Sicherungsziel (z.B. DiskStation) außerhalb Ihres Gebäudes auf
- **3**. Bewahren Sie ein USB-Backup an einem anderen physischen Ort auf
  - Nutzen Sie als Sicherungsziel zusätzlich einen entfernten Standort oder 4. eine Cloud-Lösung (z.B. Synology C2 Cloud

# Checkliste zum ausdrucken

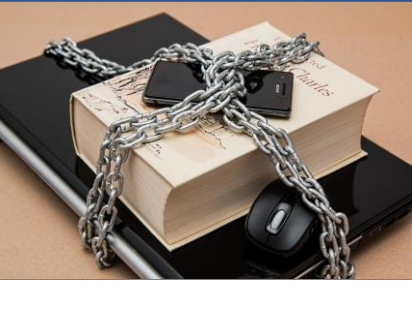

#### Frank-Hilft.de

Empfehlungen & Lernpfade

Frank-Hilft.de

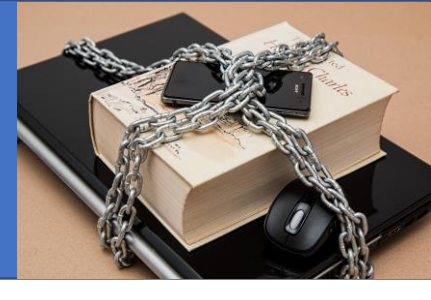

## Sicherheit

#### Video-Tpp

Video-Tpp

Passwort

11 Sicherheit-Tipps für die Synology Sicherheitsrelevante Einstellungen für den externen Zugang

Secure Sign In App Anmeldung auch ohne

Video ansehen

## SYNOLOGY COACHING & TRANKIG www.Frank-Hilft.de 11 Sicherheits Tipps für Synology

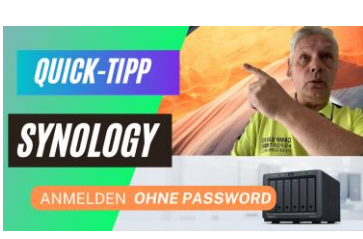

# <u>Video ansehen</u>

Lern-Tpp Online-Training DSM 7 von A-Z (Kompendium)

Online-Training ansehen

Lern-Tpp Online-Support-Coaching mit Frank

Informationen ansehen

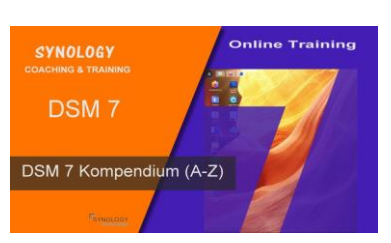

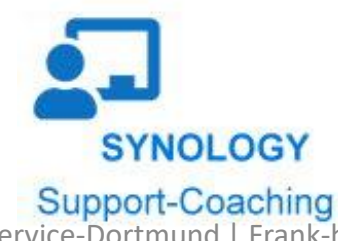

## Datensicherung

Video-Tpp Playlist zum Thema Datensicherung

Playlist ansehen

**Lern-Tpp** Online-Kurs: Active Backup for Business

**Online-Kurs ansehen** 

**Lern-Tpp** Online-Kurs: Hyper Backup Grundlagen

Online-Kurs ansehen

**Lern-Tpp** Online-Kurs: Bitwarden auf Synology installieren

**Online-Kurs ansehen** 

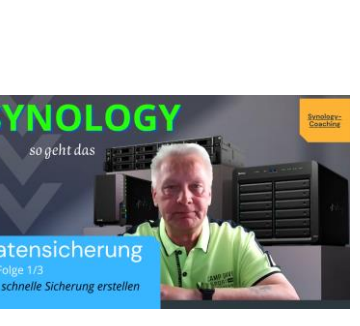

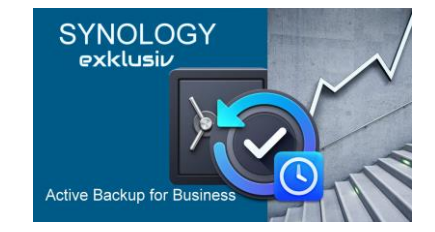

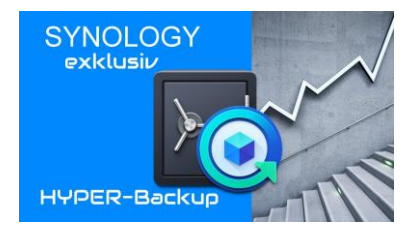

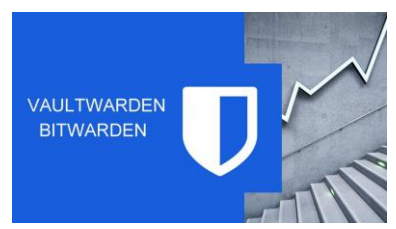

@ ITService-Dortmund | Frank-hilft.de | Frank Grzbielok | 0231-797 899 51